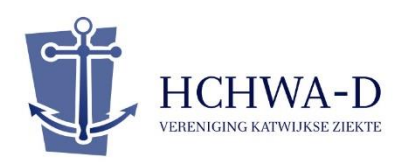

## 1) Dit heeft u nodig om de webinar bij te kunnen wonen:

- Een tablet, computer of laptop met internet
- Werkende speakers op uw apparaat of oordopjes/ een koptelefoon
- De link naar het webinar
- 2) Ga via deze link naar Zoom:

## https://zoom.us/j/7492257633

Dat doet u door bovenstaande link te selecteren en kopiëren. Vervolgens plakt u de link in de adresbalk van uw browser (Internet Explorer/ Google Chrome/ Firefox). U kunt ook direct op de link klikken in de email die u van ons heeft ontvangen.

U kunt de link gebruiken als het webinar nog niet is gestart. U zult dan in de wachtstand worden gezet. Vanaf 19.45 uur wordt u tot het webinar toegelaten.

## 3) U krijgt het volgende in beeld:

| zoom | Zoom Meetings openen?<br>https://zoom.us wil deze app openen.<br>Altijd toestaan dat zoom.us links van dit type opent in de bijbehorende app | Support | English 👻 |  |  |
|------|----------------------------------------------------------------------------------------------------|---------|-----------|--|--|
|      | Zoom Meetings openen Annuleren                                                                                                    |         |           |  |  |
|      |                                                                                                    |         |           |  |  |
|      | Click Open Zoom Meetings on the dialog shown by your browser                                                                                 |         |           |  |  |
|      | If you don't see a dialog, click Launch Meeting below                                                                                        |         |           |  |  |
|      | Launch Meeting                                                                                                    |         |           |  |  |
|      |                                                                                                    |         |           |  |  |

Via 'Launch Meeting' komt u in het webinar terecht. U bent zelf niet in beeld en niet te horen, dat zijn alleen de sprekers. Als u Zoom Meetings heeft gedownload op uw telefoon, tablet of laptop, zal Zoom vragen de meeting in dat programma te openen. Als u Zoom Meetings niet heeft, is dat geen probleem. U kunt de webinar gewoon in uw internetomgeving volgen.

Vervolg op de volgende pagina.

## 4) U bent nu aanwezig bij het webinar:

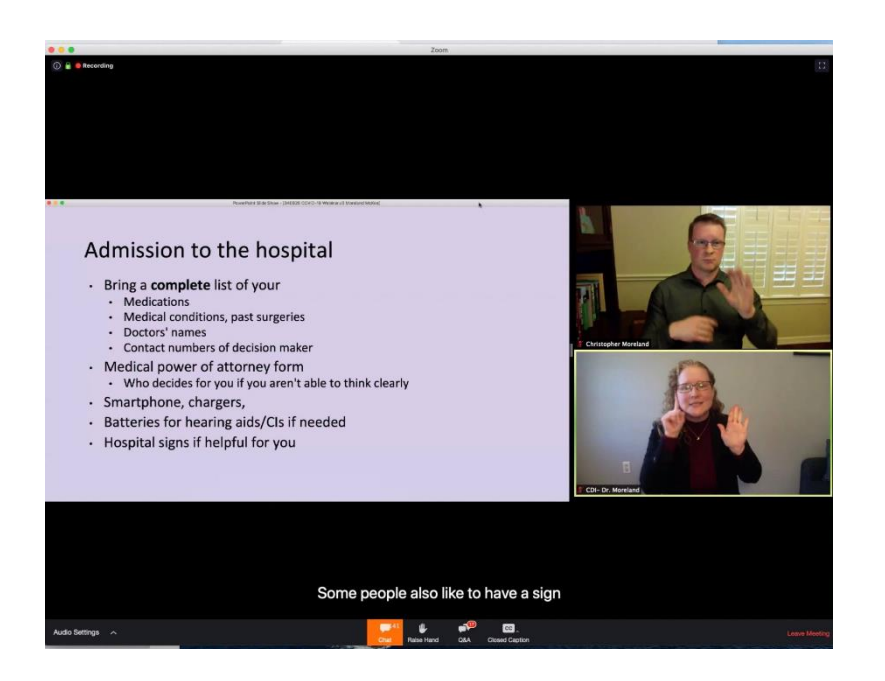

U hoeft verder niets te doen. U krijgt vanzelf de juiste spreker en hun powerpointpresentaties in beeld.

5) Wanneer u een vraag heeft voor één van onze sprekers, dan kunt u deze stellen via de Q&A knop:

|                |   |      |                 | 0    |               |
|----------------|---|------|-----------------|------|---------------|
| Audio Settings | ^ | Chat | U<br>Raise Hand | ( PR | Leave Meeting |
| 5              |   |      |                 |      |               |

6) U krijgt dit venster te zien en kunt uw vraag in typen:

| 🗢 Q&A                              |              |         |
|------------------------------------|--------------|---------|
| All questions (1)                  | My questions |         |
| Lee 01:54 PM                       |              |         |
| Will there be a follow-up session? |              |         |
| ιģ                                 |              | Comment |
|                                    |              |         |
|                                    |              |         |
|                                    |              |         |
|                                    |              |         |
|                                    |              |         |
|                                    |              |         |
|                                    |              |         |
| Type your question here            |              |         |
|                                    |              |         |
|                                    |              |         |

Uw vraag is alleen voor ons zichtbaar en dus niet voor anderen die het webinar volgen. Wij maken een selectie van de vragen en stellen deze na de presentatie aan de spreker, die de vraag live beantwoordt voor alle volgers van het webinar.

7) U heeft succesvol het webinar bijgewoond! Wanneer deze is afgelopen wordt hij door ons afgesloten. U krijgt daarvan vanzelf melding en hoeft zelf dus niets te doen.